## Adding a Hypothesis Activity

Created by: Omar Jakir

1. Start by **turning editing on**, then click **"Add an activity or resource"** in the section you would like to add the activity to.

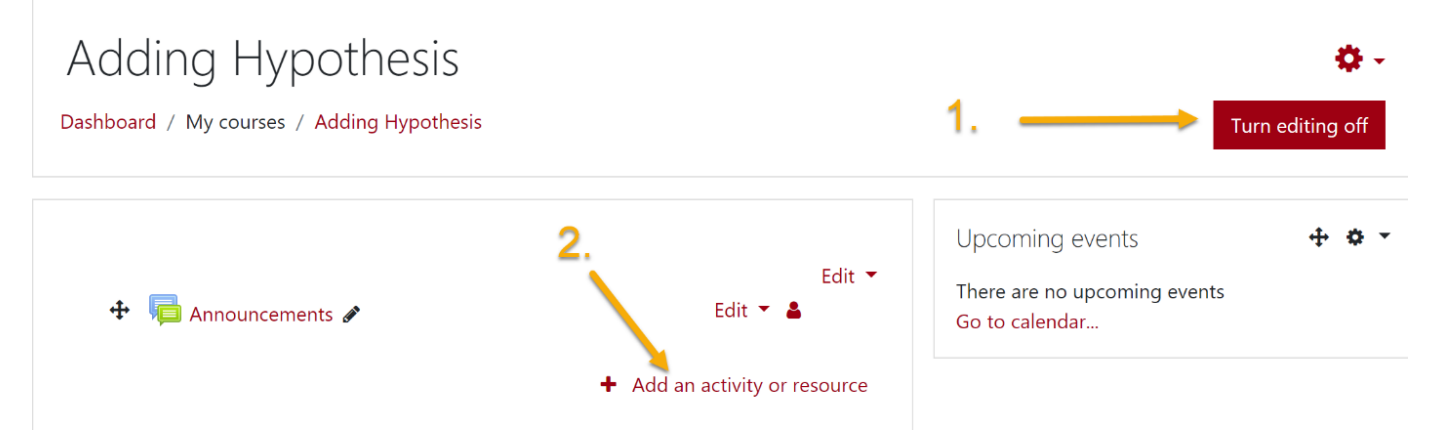

2. From the list of activities, click "External Tool" and add it to your course.

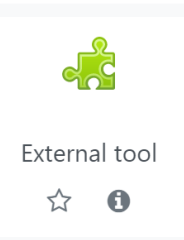

- 3. You can set the **Activity Name** to anything you'd like, this is what students would see and click on to access the activity.
- 4. Click the option for "**Preconfigured Tool**" to open a drop-down menu. From this menu, click the "**Hypothesis**" option.

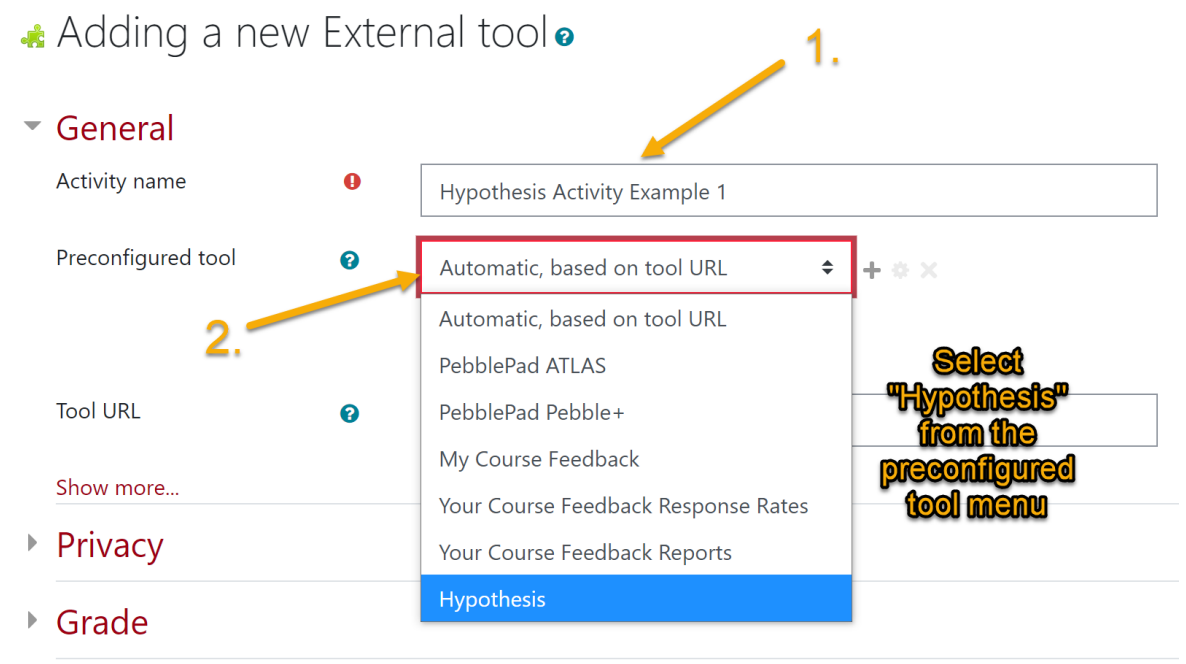

5. Scroll down to the "**Restrictions**" heading and click on it.

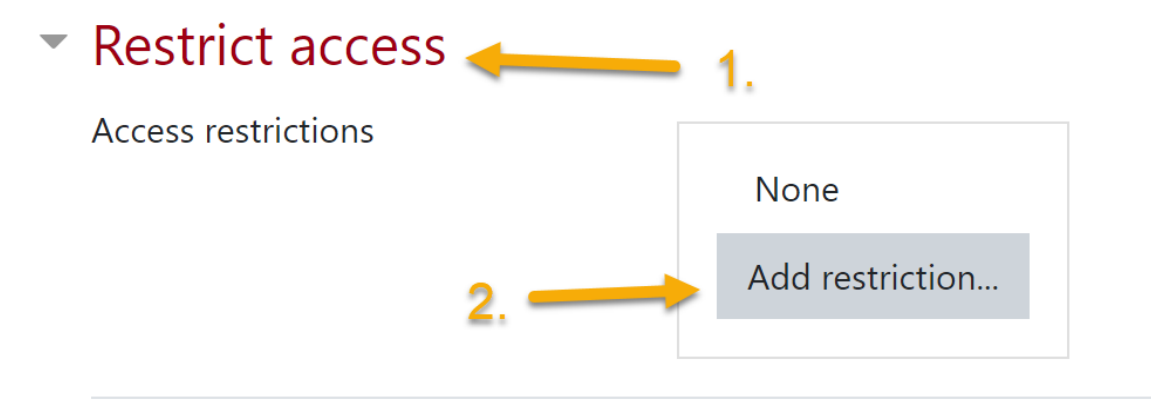

6. Click "Add Restriction". From the options available, click "Grade" to set up a restriction based on the grade received from the consent form.

(**Note:** While it is basing the restriction off of a grade, the quiz itself should automatically be weighted as 0% and will not affect students grades if it was downloaded from this article. You can confirm that it is weighted as 0% by viewing your **Gradebook Setup**.)

7. Ensure your restriction is set up where students **Must match** a **Greater than or equal to** grade of **100** in the **Hypothesis Consent** quiz.

| Access restrictions           |                                    |   |
|-------------------------------|------------------------------------|---|
|                               | Student must   match the following |   |
| Add a "Grade" restriction and | Grade Hypothesis Consent 🗢         |   |
| ensure your                   |                                    | × |
| settings match<br>this image  | 🗆 must be < 🏾 🕅                    |   |
|                               | Add restriction                    |   |

- 8. Scroll to the bottom of the page and click "Save and Return to course"
- 9. You should now see a restriction added to your Hypothesis activity on your main course page. You can verify whether students are restricted from using the activity by switching your role to a student and attempting to use it (Click your name in the top-right corner, Switch role to, Student).

10. Restrictions must be configured this way for each Hypothesis activity that is added to a course. The Hypothesis Consent quiz only needs to be added to a course once.

Announcements

🖌 Hypothesis Consent

Hypothesis Example Activity 1

**Restricted** Not available unless: You achieve a required score in **Hypothesis Consent** 

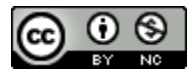

This work by Kwantlen Polytechnic University (KPU) is licensed under a <u>Creative Commons</u> <u>Attribution-NonCommercial 4.0 International License</u>.